## キャッシュクリア手順

## (1) Microsoft Edge の場合

 Microsoft Edge のウインドウ右上の『×』ボタンのすぐ下にある『…』をクリックし、 表示されたメニューの『設定』をクリックします。

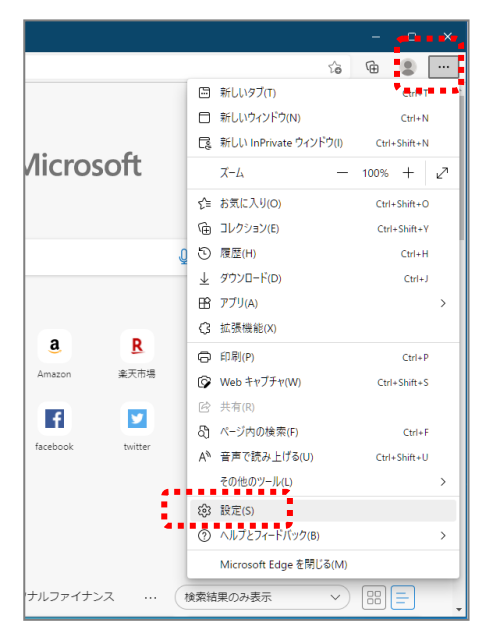

② 画面左側のメニューにある『プライバシー、検索、サービス』をクリックし、表示された画面の『閲覧データをクリア』にある『クリアするデータの選択』ボタンをクリックします。

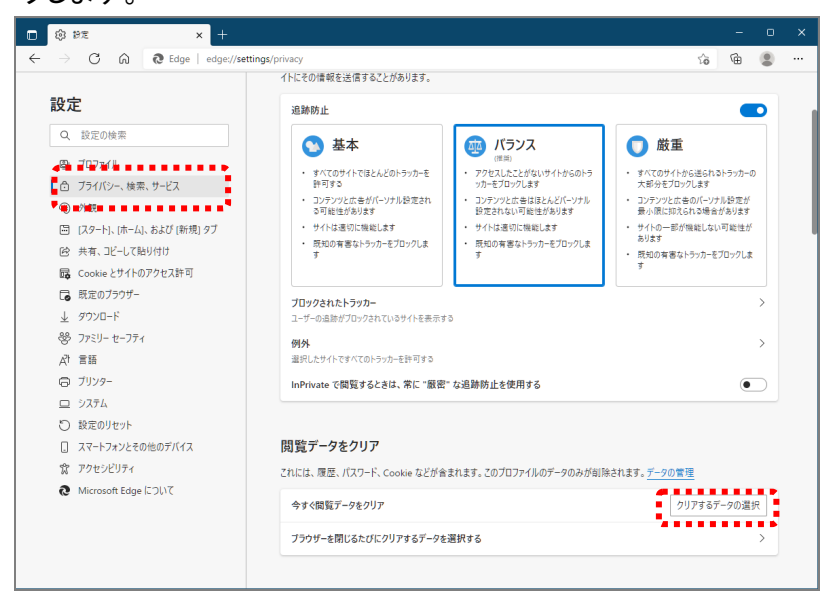

③ 時間の範囲は『すべての期間』を選択し、『Cookie およびその他サイトデータ』と 『キャッシュされた画像とファイル』のチェックボックスにチェック☑をし、『今すぐク リア』ボタンをクリックします。

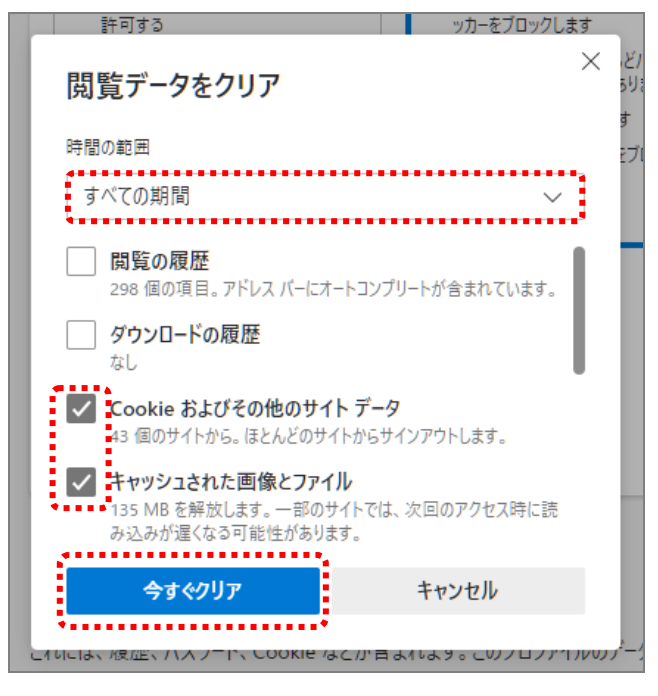

以上でキャッシュクリアは完了です。

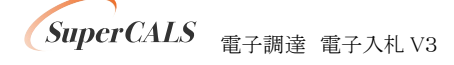